## Ham 96A – ASV Plus – SkyWarn

Dr. Marc 230728

- 1. Skywarn Plus is a super weather app to add to your AllStar node.
  - a. Skywarn is the National Weather Service system.
  - b. You can configure your node with which county and what type warnings you want to receive.
  - c. You can auto link, sound a siren, or just stay updated.
- 2. The process is straightforward, with just a few lines of set-up.
  - a. Familiarity with Raspberry Pi operations and Python programming eliminates apprehensions, but is not necessary.
  - b. The code modifications by Mason 10198 are from GitHub at https://github.com/Mason10198/SkywarnPlus
  - c. Scroll down for weather messages information capabilities.
  - d. Then scroll down for the install instructions. He skips all the Putty, and background instructions.
- 3. PuTTY into the node.
  - a. Enter the hostname / IP address. Change to Port 222. Click SSH. Give a Session-Name. Click Save. Click Open.
  - b. A small black, screen shows connected to Pi's Linux CLI. Enter Linux login: root and password: YourName.
- 4. HamVoip Admin Menu grey screen opens.
  - a. Select Menu 1- Perform Update. Updates are a good idea for compatibility before additions.
  - b. Select Menu 9- Start Bash Shell to access the Raspberry Pi operating system. A black screen shows you made it.
- 5. From GitHub, use Arch (HamVoip) dependencies. Ignore warning HamVoip Python is outdated.
  - a. Copy each line from GitHub. Paste in Bash Shell. <enter>. Accept the defaults. Then <Y> to accept. pacman -S ffmpeg

wget <u>https://bootstrap.pypa.io/pip/3.5/get-pip.py</u>
python get-pip.py
pip install pyyaml requests python-dateutil pydub
pip install ruamel.yaml==0.15.100

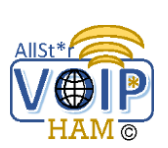

- 6. On the Pi, change folder, then install the latest SkywarnPlus release.
  - a. Copy each line from GitHub. Paste in Bash Shell. <enter>. Accept the defaults. Then <Y> to accept. cd /usr/local/bin wget https://github.com/Mason10198/SkywarnPlus/releases/latest/download/SkywarnPlus.zip unzip SkywarnPlus.zip rm SkywarnPlus.zip
- Go to the folder. Then set executable permissions.
   cd SkywarnPlus
   chmod +x \*.py
- 8. Go to <u>https://alerts.weather.gov/</u>. Next to the state, select county list. Get County Code. AVOID zone code.
  - a. Back to the Pi, set the 'yaml' data file with your local configurations. Tulsa is OKC143. nano config.yaml
  - b. Scroll down to Asterisk stanza under nodes. Back up to delete message 'Your\_Node'. Leave dash and 1 space. '- '
  - c. Enter the Node's Number, ie 584000.
  - d. Scroll downtown to County code. Back up to delete message 'Your\_County'. Leave dash and 1 space. '- '.
  - e. Enter the county code, ie OKC143. <Control X>, <Y>es, <enter> to save.
- 9. Set timer on Pi with Crontab. Open file in Bash Shell. Then add a line at the end.

\* \* \* \* \* /usr/local/bin/SkywarnPlus/SkywarnPlus.py

- a. If you want weather on the hour with the ID, go to line with saytime.pl, add 'sp zipcode sp' before \$.
- b. <Control X>, <Y>es, <enter> to save.
- c. Type 'exit' from Bash Shell back to Admin Menu. Select 15-Reboot.
- 10. When first starting and after reboot, SkywarnPlus will not announce. It is awaiting a change. To test go to [Dev].

```
nano config.yaml
INJECT: True
INJECTALERTS:
- Tornado Warning
```

May have to call from Linux CLI.

- 11. Changes for testing, tail messages, courtesy tones, Sky Describe, Alert Script, are in the readme file on GitHub.
- 12. Life is good. Enjoy!

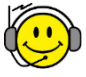

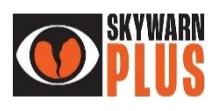